沖縄県入札情報システム 設計図書等ダウンロード手順書

> 平成27年4月 沖縄県

【動作環境】

対応OS、ブラウザ及びJavaランタイムのバージョン等については、沖縄県電子入札ポータルサイト(電子入札システムの動作環境)を別途ご確認ください。

## 【事前準備】

※電子入札の設定を行っていない端末でダウンロードを行うには事前に ・インターネットエクスプローラの設定(信頼済みサイトの登録)

- ・JREのインストール
- ・Javaポリシーの設定

が必要です。手順書及び設定ファイルは電子入札ポータルサイトに掲載しております。

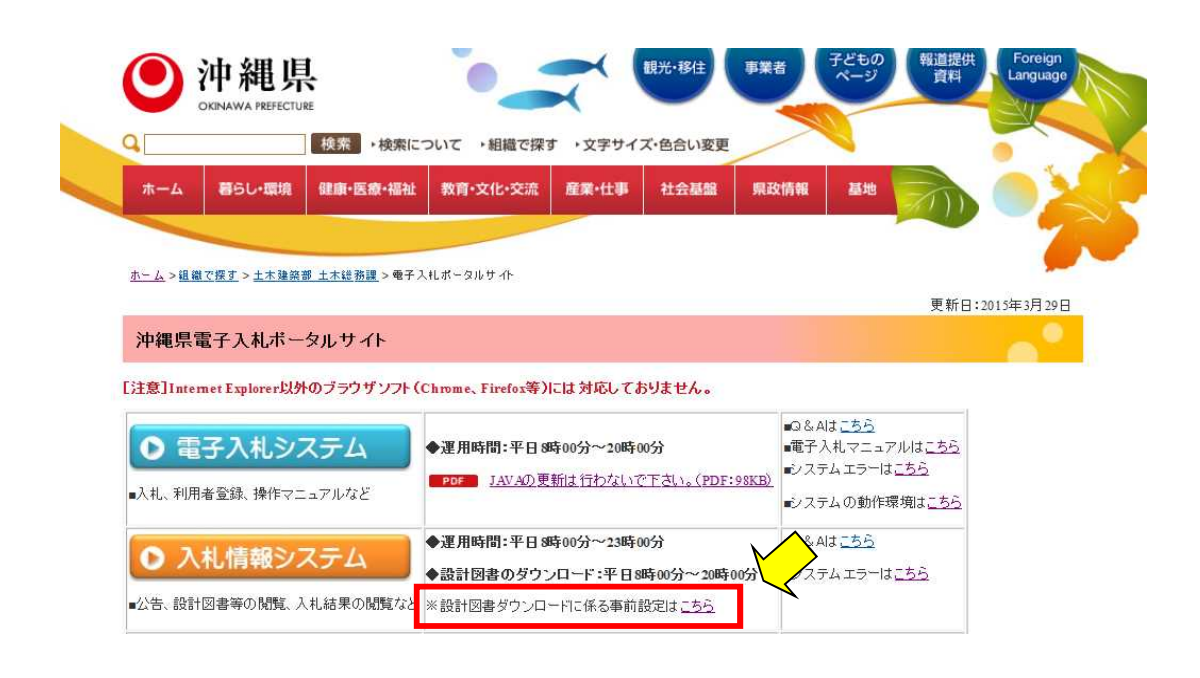

【認証ダウンロード手順】

指名競争入札では設計図書のダウンロードに認証が必要となります。 指名を受けた事業者のみがダウンロード可能です。 ダウンロードの提供時間は平日8:00から20:00までです。

1. 全てのブラウザを閉じ、沖縄県電子入札ポータルサイトのみを立ち上げて下さい。 <入札情報システム>をクリックして下さい。

※電子入札システムから入札情報システムに遷移しないで下さい。 電子入札システムと入札情報システムが同時に起動している場合動作が不安定になります。

| ホーム       暮らし・環境       健康・医療・福祉       教育・文化・交流       産業・仕事       社会基盤       異政情報       基地         ホーム > 磁磁で展立 > ±木建設器 ±木建設置 > 電子入れボータルサイト       更新日:2015年3月29日         沖縄県電子入札ボータルサイト         注意]Internet Explorer以外のブラウザソフト (Chrome、Firefox等)には対応しておりません。         ● 運用時間:平日 8時00分~20時00分         ・入札、利用者登録、操作マニュアルなど                                                                                                    |                                       |                                                             | 検索・検索に                                | ついて ・組織で探す                                      | す ・文字サイ                                     | ズ・色合い変更                            |                                |                                                               |                                       |            |
|----------------------------------------------------------------------------------------------------|---------------------------------------|-------------------------------------------------------------|---------------------------------------|-------------------------------------------------|---------------------------------------------|------------------------------------|--------------------------------|---------------------------------------------------------------|---------------------------------------|------------|
| <u>ホーム &gt; 組織で優子 &gt; 土木建築圏 土木建築圏</u> > モデスルボータルサイト<br>沖縄県電子入札ボータルサイト<br>注意]Internet Explorer以外のブラウザソフト (Chrome, Firefox等)には対応しておりません。                                                                                                    | <b>ホーム</b>                            | 暮らし・環境                                                      | 健康·医療·福祉                              | 教育·文化·交流                                        | 産業・仕事                                       | 社会基盤                               | 県政情報                           | 基地                                                            |                                       |            |
| 更新日:2015年3月29日<br><b>沖縄県電子入札ボータルサイト</b><br>注意]Internet Explorer以外のブラウザソフト (Chrome、Firefox等)には対応しておりません。                                                                                                    | <u>ホーム</u> > 組 船                      | <u>観で探す</u> > <u>土木建築</u>                                   | <u>₩ 土木総務課</u> > 電子入                  | ŧLポータルサイト                                       |                                             |                                    |                                |                                                               |                                       | 7          |
| <ul> <li>沖縄県電子入札ボータルサイト</li> <li>注意]Internet Explorer以外のブラウザソフト (Chrome、Firefox等)には対応しておりません。</li> <li>● 運用時間:平日 8時00分~20時00分</li> <li>・ ③ &amp; Aはこちら</li> <li>・ ③ C Aはこちら</li> <li>・ ③ C Aはこちら</li> <li>・ ○ ステムエラーはこちら</li> <li>・ システムムシステムの動作環境はこちら</li> </ul>                                                                                                    |                                       |                                                             |                                       |                                                 |                                             |                                    |                                |                                                               | 更新日:                                  | 2015年3月29日 |
| 注意]Internet Explorer以外のブラウザンフト (Chrome、Firefox等)には対応しておりません。<br>● 電子入札システム<br>い入札、利用者登録、操作マニュアルなど                                                                                                    |                                       |                                                             |                                       |                                                 |                                             |                                    |                                |                                                               | 2011                                  |            |
| <ul> <li>○ 電子入札システム</li> <li>◆運用時間:平日9時00分~20時00分</li> <li>→本払、利用者登録、操作マニュアルなど</li> <li>◆運用時間:平日9時00分~20時00分</li> <li>・ ○ 20時00分</li> <li>・ ○ 20月2日</li> <li>・ ○ 20月2日</li> <li>● ○ 20月2日</li> <li>● ○ 20月2日</li> <li>● ○ 20月2日</li></ul> | 沖縄県                                   | 電子入札ボー                                                      | タルサイト                                 |                                                 |                                             |                                    |                                |                                                               | 24110                                 |            |
| ・システムエラーは <u>こちら</u><br>・システムエラーは <u>こちら</u><br>・システムの更新は行わないで下さい。(PDF:95KB)<br>・システムの動作環境は <u>こちら</u>                                                                                                    | 沖縄県 <sup>·</sup><br>注意]Inte           | 電子入札ボー<br>met Explorer以外                                    | タルサイト<br>・のブラウザンフト(c                  | Chrome, Firefox等)                               | には対応してる                                     | おりません。                             |                                |                                                               |                                       |            |
| ■システムの動作環境は <u>こちら</u>                                                                                                    | 沖縄県<br>注意]Inte                        | 電子入札ボー<br>met Explorer以外<br> 子入札。シン                         | タルサイト<br>・のブラウザンフト(c<br>ステム           | Chrome、Firefox等)<br>◆運用時間:平日8                   | には対応してる<br>時00分~20時                         | おりません。                             | ■Q&<br>■電子                     | Alは <u>こちら</u><br>入札マニュア                                      | ula <u>255</u>                        |            |
|                                                                                                    | 沖縄県'<br>注意]Inte                       | 電子入札ボー<br>met Explorer以外<br><mark>子入札シン</mark><br>d本空語、接体マー | タルサイト<br>のブラウザソフト(c<br>ステム            | Chrome、Firefox等)<br>◆運用時間:平日 8<br>」<br>【AV AD 更 | には対応して。<br>時00分~20時<br>新は行わない1              | おりません。<br>00分<br>で下さい。(PDF:        | のる。<br>●電子<br><u>98KB)</u> ●シス | Ald <u>こちら</u><br>入札マニュア<br>テムエラーは <u>。</u>                   | ula <u>tss</u>                        |            |
|                                                                                                    | <b>沖縄県</b><br>注意]Inte<br>し 電<br>小礼、利用 | 電子入札ボー<br>met Explorer以外<br><u> 古子入札シン</u><br>オ<br>情報シン     | タルサイト<br>・のブラウザソフト(c<br>ステム<br>・ユアルなど | Chrome、Firefox等)<br>◆運用時間:平日 8<br>◆運用時間:平日 8    | には対応してる<br>時00分~20時<br>(新は行わない)<br>時00分~23時 | ありません。<br>00分<br>で下さい。(PDF:<br>00分 | の&<br>●電子<br>●シス<br>●シス<br>●シス | Aは <u>こちら</u><br>入札マニュア<br>テムエラーは<br>テムの動作環<br>Alt <u>こちら</u> | ルは <u>こちら</u><br>:ちら<br>増は <u>こちら</u> |            |

2. 入札情報システムにログインし、「設計図書等一覧」を選択して下さい。

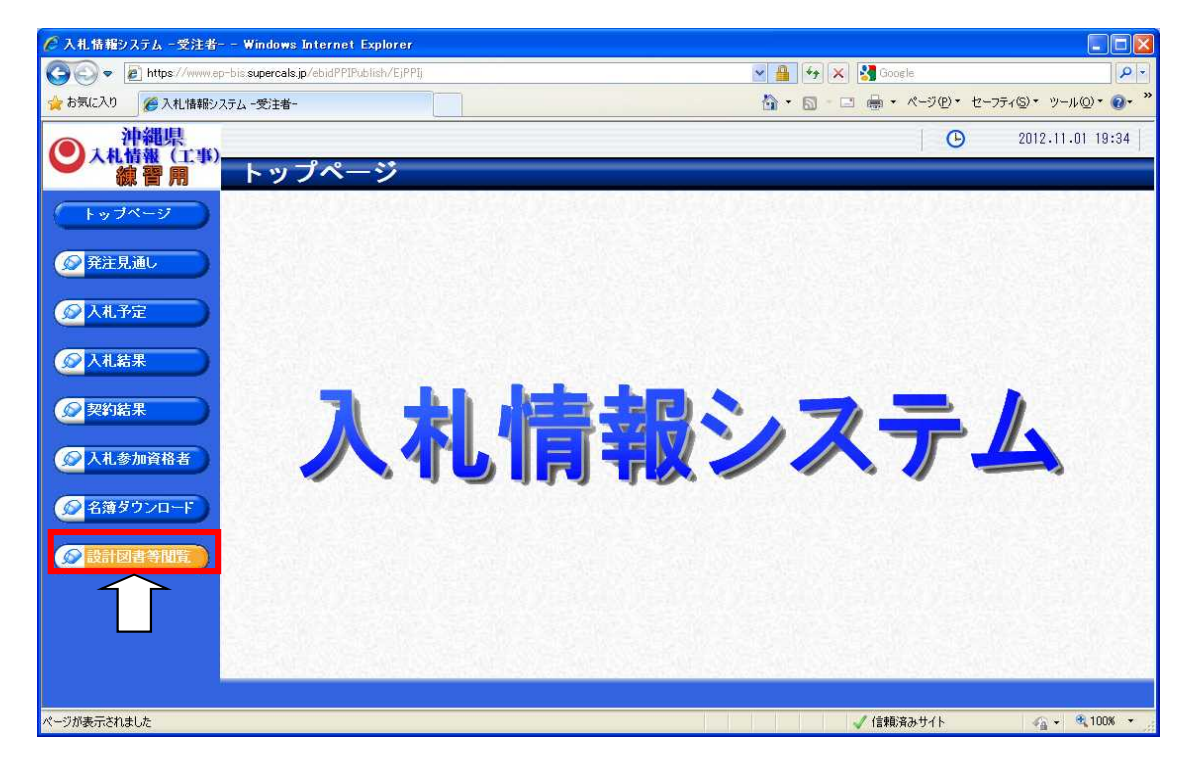

3. 認証方法を選択する画面が表示されます。

「あなたの環境はJRE~系です」と記載されている部分にバージョンが表示されます。 JREバージョンが1.7系未満の表示がされる場合はJRE7又はJRE8へのバージョンアップを 行ってください。

JREのバージョンアップの手順や現在ご利用中のJREバージョンがご不明の場合は、 ICカード購入先の各民間認証局にお問い合わせください。

「ICカード認証」または「IDパスワード認証」を選択して下さい。

| ICカード認証の場合は、【ICカード認証】を選抜<br>ID/バスワード認証の場合は、【ID/バスワード認                                                        | (してください。<br>[証】を選択してください。                                                       |
|----------------------------------------------------------------------------------------------------|---------------------------------------------------------------------------------|
| JRE7以上 <b>レカード認証</b>                                                                                         | → IDパスワード認証                                                                     |
| JRE バージ<br>ICカードをお持ち<br>の場合<br>あなたの環境(はJRE                                                                   | ョン確認<br>1.7 系です。<br><sup>(C)</sup> https://www.ep-bis.supercals.jp/ebidPPIPubli |
| PIN番号を入力してください。<br>・<br>PIN番号:                                                                               | ユーザIDとバスワードを入力して<br>【OK】ボタンを押してください。<br>ユーザID :<br>許可番号/受付番 .                   |
| 担当者:<br>OK キャンセル                                                                                             | 号<br>登録番号 : デ)<br>(半角数字8文<br>字)<br>OK キャンセル                                     |
| 4-1. ICカード認証<br>カードリーダにICカードを挿入して下さい。<br>PIN番号を入力しOKを押して下さい。<br>担当者名は入力不要です。                                 | 4−2. ID/パスワード認証<br>・ユーザID<br>・許可番号(委託の場合受付番号)<br>・登録番号<br>を入力しOKを押して下さい。        |
| ・ユーザID:半角数字8文字<br>許可番号(受付番号)と同一です。<br>・許可番号/受付番号:半角数字8文字<br>技術・建設業課ホームページの                                   | 土木一式工事業一特A                                                                      |
| へれる加貝倍番宜 > 平成21・28年度入れ参<br>の左欄に記載されている番号です。<br>・登録番号:半角数字8文字<br>土木総務課から通知された電子入札システム<br>不明な場合は技術・建設業課に発行を申請し | 加良俗有石澤 [許可番号]<br>ム利用者登録番号です。<br>して下さい。                                          |

5. 指名されている案件一覧が表示されます。 ダウンロードしたい案件の「表示」ボタンをクリックして下さい。

| 🌈 入札情報システム - 受注者・                                                                                                    | – – Windows Internet Explo         | irer              |                       |             |            |             |               |
|----------------------------------------------------------------------------------------------------|------------------------------------|-------------------|-----------------------|-------------|------------|-------------|---------------|
| GO • E https://www.ep                                                                                                    | p-bis.supercals.jp/ebidPPIPublish/ | (EjPPIj           |                       | 💌 🔒 🐓 🗙     | Google 🚼   |             | P -           |
| 🚖 お気に入り 🏾 🌈 入札情報シ                                                                                                    | ステム -受注者-                          |                   |                       | 🙆 • 📾 • I   | 🗆 🖶 • K-9( | シ・セーフティ(S)・ | ツール©▼ @• "    |
| <b>一</b> 沖縄県                                                                                                    |                                    |                   |                       |             | 1.4        | 201:        | 2.11.01 19:36 |
| ▲<br>●<<br>人札情報(工事)<br>線<br>響<br>開                                                                                                    | 設計図書等関                             | 覽案件一覧             |                       |             |            | top > 設計図   | 書等限覧案件一覧      |
| 「トップページ」                                                                                                    | 指名されている案件を1件                       | ‡表示しています。         | H                     | 先頭 ) ( 《 前貢 | (次資 ▶) (濟  | H H 1 /     | 1 直移動         |
| ● 発注見通し                                                                                                    | 平成24年度 土木建築                        | 部 土木企画課           |                       |             |            |             |               |
|                                                                                                    | No 人札予定日<br>1 H24-11-02 テフト格       | 工事名称<br>全20121101 | 路河川等                  | 調達          | 人札方式       | 予定価格<br>非小期 | 操作            |
| 众人礼予定     为     九     书     定                                                                                                    | 1 1124 11 02 3 X 1 12              | 1020121101        | and the second second | - 7         | 18-0.26-5- | 31-24[#]    | 4 4.4         |
| 入札結果                                                                                                    |                                    |                   |                       |             |            |             |               |
| 契約結果                                                                                                    |                                    |                   |                       |             |            |             |               |
| 众人礼参加資格者     公共     公共     公 |                                    |                   |                       |             |            |             |               |
|                                                                                                    |                                    |                   |                       |             |            |             |               |
| 役計図書等規覧     日                                                                                                    |                                    |                   |                       |             |            |             |               |
|                                                                                                    |                                    |                   |                       |             |            |             |               |
|                                                                                                    |                                    |                   |                       |             |            |             |               |
|                                                                                                    | 10                                 |                   |                       |             |            |             |               |
| ページが表示されました                                                                                                    |                                    |                   |                       |             | 🗸 信頼済みサイト  | 4           | a + 🔍 100% +  |

6. 案件の詳細が表示されます。 「ダウンロード」ボタンをクリックして下さい。

| 半成24年度 土木鎮 | <b>[梁部 土木企画課 人札予定</b> ] |                                |                     |
|------------|-------------------------|--------------------------------|---------------------|
| 入札予定日      | 平成24-11-02 02:00 PM     | 開札予定日時                         | 平成24-11-02 02:05 PM |
| 工事名称       | テスト指名2012110            | 1                              | · · · · ·           |
| 工事場所       |                         |                                |                     |
| 路河川等       |                         | 予定価格                           | 非公開                 |
| てすぼり       |                         | 調査基準価格以上                       | 非公開                 |
| 上爭裡別       | 工个一式工争                  | 最低制限価格                         | 設定なし                |
| 入札方式       | 指名競争 ・ 価格競争 (フ          | 方法:電子入札)                       | · · · ·             |
| 公告日        | 平成24-11-01              |                                |                     |
| 指名通知書発行日時  | 平成24-11-01 07:00 PM     | ~ 平成24-11-02 12:00 PM          |                     |
| 入札書受付予定日時  | 平成24-11-02 01:00 PM     | ~ 平成24-11-02 02:00 PM          |                     |
| 履行期限日時     | ~                       |                                |                     |
| 閲覧場所       |                         |                                |                     |
| 閲覧日時       | ~                       |                                |                     |
| 現場説明会場所    |                         |                                |                     |
| 現場説明会日時    |                         |                                |                     |
|            |                         |                                |                     |
| 説明文書等      |                         |                                |                     |
| No 文書名     | 意忍言正                    | 格納ファイル名/                       | 「外部リンクURL           |
| 3 仕様書等     | 0 <b>3 5 7 7 1</b>      | 79020006000302012110101-03.txt |                     |

7.「ファイルのダウンロード」ダイアログが表示されます。 「保存」ボタンを押して保存先を選択して下さい。

| ファイルのダ | ۲-۵۷۲ 🕅                                                                                                    |
|--------|----------------------------------------------------------------------------------------------------|
| 20771) | レを聞くか、または保存しますか?                                                                                                    |
| E.W.,  | 名前: 479020006000302012110101-03.txt<br>種類: テキストドキュメント、28 バイト<br>発信元: www.ep-bis.supercals.jp                                   |
| 0      | 開く(の) 保存(S) キャンセル<br>インターネットのファイルは役に立ちますが、ファイルによってはコンピューターに問題<br>を起こすものもあります。発信元が信頼できない場合は、このファイルを開いたり1保<br>存したりしないでださく、金茂性の見知 |